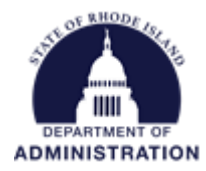

## How to Accept an Award in eCivis Portal

Accepting an Award you Applied For

Accepting a Direct (Non-Competitive) Award

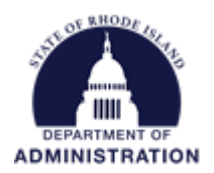

## Accepting an Award you Applied For

Once you have submitted an application through eCivis Portal, you will see the status move from *Draft* to *Under Review* status in the *My Applications* tab:

| ns |
|----|
|    |
|    |
|    |
| ĸt |
|    |
|    |
| ~  |
|    |
|    |
|    |
| 9  |

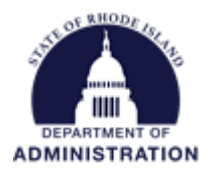

If your application is approved and awarded, the user who submitted the application will be notified via email. An automatic email will be sent from <u>Support@eCivis.com</u> with award details, a note from your grantor, and a link to the eCivis Portal where you can review your award package and begin the acceptance process.

Note: Only the user who submitted the application will have access to accept the award package. Once the award has been accepted, additional team members can be added to help manage post award activities.

[EXTERNAL] : Application Award Notification

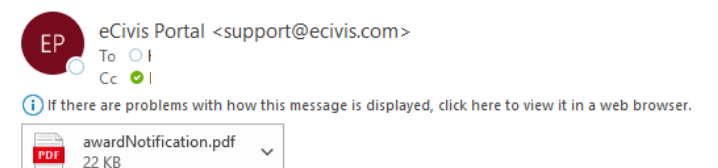

## Award Notification Letter

Dear

Congratulations! An award package has been created for the following program:

| Project:         | Test App 1                                           |
|------------------|------------------------------------------------------|
| Program:         | DEMO - Urban and Community Forestry Grant Program    |
| Approved Amount: | \$500.00                                             |
| Federal Awards:  | No federal funds were included in this award.        |
| Other Awards:    | <ul> <li>RI Demo Funding Source: \$500.00</li> </ul> |
|                  |                                                      |

Total Other: \$500.00 Total Match: \$0.00 Period of Performance: 08/01/2022 - 12/31/2023 Award/Contract Number: RI-2022-0001 Ein: 12-3456789

Note from grantor:

Congratulations! Please log in to eCivis Portal to review all documentation and accept your award.

Please find your award letter attached. To see full award details and accept your award, please click here [portal.ecivis.com].

For any questions pertaining to this award package, please contact your grantor at: m.ri.gov

Please contact support@ecivis.com for technical issues or questions

Sincerely,

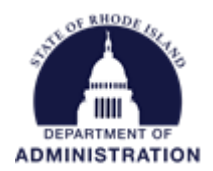

You will also see your application status will change from *Under Review* to *Pending Acceptance* in the *My Awards* tab of your eCivis Portal

| <b>o</b><br>eCivis |                                                         |                    |                          |               |                       |                           |                       |            | 🗭 Log out |
|--------------------|---------------------------------------------------------|--------------------|--------------------------|---------------|-----------------------|---------------------------|-----------------------|------------|-----------|
| H My Applications  |                                                         |                    |                          |               |                       |                           |                       |            |           |
| 🝸 My Awards        | My Awards                                               |                    |                          |               |                       |                           |                       |            | ~         |
| 🛔 My Profile       | Show 10 v entries                                       |                    |                          |               |                       |                           | Search: urb           | an         |           |
|                    | Grant Title                                             | Project<br>Title 🎝 | Award/Contract<br>Number | Award<br>Type | Award Status          | Notification<br>Date រំាំ | Performance<br>Period | Role<br>↓↑ | Actions   |
|                    | DEMO - Urban and<br>Community Forestry Grant<br>Program | Test App 1         | RI-2022-0001             | N/A           | Pending<br>Acceptance | N/A                       | 8/1/22 - 12/31/23     | Owner      | =         |
|                    | Showing 1 to 1 of 1 entries (filter                     | red from 7 total   | entries)                 |               |                       |                           |                       | Previous   | s 1 Next  |

To continue, click on the appropriate award title, or from the Actions icon, select Accept/Decline Award

| UIDdH                 |               |          |  |  |  |  |  |  |  |
|-----------------------|---------------|----------|--|--|--|--|--|--|--|
| Performance<br>Period | Role<br>↓↑    | Actions  |  |  |  |  |  |  |  |
| 8/1/22 - 12/31/23     | Owner         | =        |  |  |  |  |  |  |  |
| Acce                  | ept/Decline A | ward >   |  |  |  |  |  |  |  |
|                       | Previou       | s 1 Next |  |  |  |  |  |  |  |

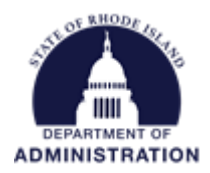

The first page will include data of your award including approved award amount, match requirements, performance period, and award files. Download and review all files, including the Subaward Agreement, the Terms & Conditions, and additional appendices provided by your grantor before clicking *Continue*. If necessary, you can also click *Decline Award* to end the process here and decline your award.

| Award Acceptance                                                                                                    |                 |                |                        |
|----------------------------------------------------------------------------------------------------|-----------------|----------------|------------------------|
| Direct Award Test2 Pending Acceptance                                                                                                    |                 |                |                        |
| Offered by: Rhode Island- DEMO<br>Project Title: Direct Award Test Goals<br>Approved amount: \$100.00<br>Match type:<br>Performance period: 08/01/2022 -07/27/2 | 023             |                |                        |
| DOWNLOAD FILES                                                                                                    | FINALIZE BUDGET | FINALIZE GOALS | ATTACH FILES           |
| Award Files                                                                                                    |                 |                |                        |
| File Name                                                                                                    |                 | File Size      | Actions                |
| Approval File: awardNotification.pdf                                                                                                    |                 |                | ۵                      |
|                                                                                                    |                 |                |                        |
|                                                                                                    |                 | Conti          | nue Decline Award Back |

**Note:** Some grant programs may not have a budget and/or goals built into the system, therefore you may not see the *Finalize Budget* and/or *Finalize Goals* pages during your award acceptance.

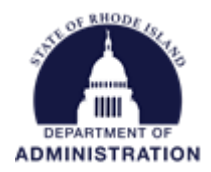

The second page of the award package includes your approved budget. The top half of the page includes summary budget data and budget settings. You can also open each budget category by clicking the hyperlinked name to view line item details (if provided by the grantor agency). Review your approved budget as your grantor may have made some changes to your application budget. Review any notes/instructions from your grantor to know whether you can amend your budget before accepting your award.

|                       |                                     |                                          | Budget Su                        | nmary                               |                              |         |          |
|-----------------------|-------------------------------------|------------------------------------------|----------------------------------|-------------------------------------|------------------------------|---------|----------|
|                       | \$100.00                            | ) Total Direct Costs                     |                                  | \$0.00                              | Match / Cost Sha             | re      |          |
|                       | \$0.00                              | ) Total Indirect Costs                   |                                  | \$0.00                              | Program Income               |         |          |
|                       | \$100.00                            | ) Total Amount (Direc<br>Indirect)       | t+                               |                                     |                              |         |          |
|                       | Budget Settings                     |                                          |                                  |                                     |                              |         | ^        |
|                       | Indirect<br>Costs                   | Not Aj 💙 0.00                            |                                  | %                                   |                              |         |          |
|                       | Match / Cost<br>Share               | Not Aj 💙 0.00                            | % \$ 0.00                        |                                     |                              |         |          |
|                       |                                     |                                          |                                  |                                     |                              |         |          |
| get Items             |                                     |                                          |                                  |                                     |                              |         |          |
| get Items             | NNEL                                |                                          |                                  |                                     |                              |         |          |
| get Items             | NNEL                                | Ext Cost Dir                             | ect Cost                         | Ind Cost                            | Cost Share                   |         |          |
| get Items<br>. PERSON | NNEL                                | Ext Cost Dir<br>\$20.00                  | ect Cost<br>\$20.00              | Ind Cost<br>\$0.00                  | Cost Share<br>\$0.00         |         |          |
| get Items<br>. PERSON | NNEL<br>RSONNEL Totals:<br>Title De | Ext Cost Dir<br>\$20.00 secription Units | ect Cost<br>\$20.00<br>Unit Cost | Ind Cost<br>\$0.00<br>Extended Cost | Cost Share<br>\$0.00<br>Cost | GL Code | Item Typ |

If you make any changes to the budget, you will need to click *Request Budget Change*. This will send your amended budget back to your grantor agency to review/edit before approving. If no changes are made, click *Accept and Continue*.

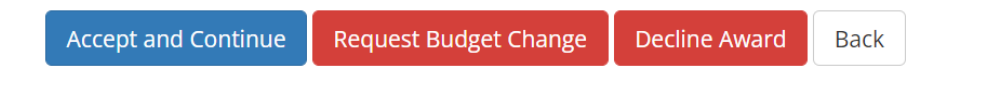

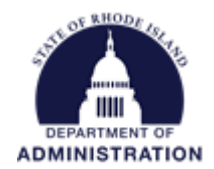

The third section (Goals) will show the target units approved by your grantor. Once reviewed (and edited if needed), select *Save and Continue*.

| Target Units |                                  | Direct Cost<br>Expenditure                   | Mato                                                                                                    | hing Expenditure                                                                                                    | Pr                                                                                                    | ogram Incom<br>Expenditure                                                                                                    |
|--------------|----------------------------------|----------------------------------------------|----------------------------------------------------------------------------------------------------|----------------------------------------------------------------------------------------------------|----------------------------------------------------------------------------------------------------|----------------------------------------------------------------------------------------------------|
| 60.00        | \$                               | 0.00                                         | \$                                                                                                    | 0.00                                                                                                    | \$                                                                                                    | 0.00                                                                                                    |
|              |                                  |                                              |                                                                                                    |                                                                                                    |                                                                                                    |                                                                                                    |
| 20.00        | \$                               | 0.00                                         | \$                                                                                                    | 0.00                                                                                                    | \$                                                                                                    | 0.00                                                                                                    |
| 20.00        | \$                               | 0.00                                         | \$                                                                                                    | 0.00                                                                                                    | \$                                                                                                    | 0.00                                                                                                    |
| 20.00        | \$                               | 0.00                                         | \$                                                                                                    | 0.00                                                                                                    | \$                                                                                                    | 0.00                                                                                                    |
|              | 60.00<br>20.00<br>20.00<br>20.00 | 60.00 \$<br>20.00 \$<br>20.00 \$<br>20.00 \$ | Expenditure       60.00     \$       0.00     \$       20.00     \$       20.00     \$       20.00     \$       0.00     \$ | Expenditure       60.00     \$       0.00     \$       20.00     \$       20.00     \$       20.00     \$       20.00     \$       20.00     \$ | Expenditure       60.00     \$     0.00       \$     0.00       \$     0.00       \$     0.00       \$     0.00       \$     0.00       \$     0.00       \$     0.00       \$     0.00       \$     0.00       \$     0.00       \$     0.00       \$     0.00       \$     0.00       \$     0.00 | Expenditure       60.00     \$     0.00     \$     0.00     \$       20.00     \$     0.00     \$     0.00     \$       20.00     \$     0.00     \$     0.00     \$       20.00     \$     0.00     \$     0.00     \$       20.00     \$     0.00     \$     0.00     \$       20.00     \$     0.00     \$     0.00     \$ |

The final section of your award package is to upload any files you wish to send your grantor. This includes a signed subaward agreement, any certifications/documentation they require, etc. Use the green *Upload File* button to load your files and select *Finalize and Submit*. If needed, you can also save and return to this page to accept/submit at a later time.

| DOWNLOAD FILES                              | DOWNLOAD FILES FINALIZE BUDGET |                      |                      |      |                            |           |                |       |
|---------------------------------------------|--------------------------------|----------------------|----------------------|------|----------------------------|-----------|----------------|-------|
| Lease upload any files necessary to finaliz | e your award                   | l approval. This may | include signed agree | ment | ts, tax forms, and other f | les provi | ded by the gra | ntor. |
| Show 10 v entries                           |                                |                      |                      |      | Search:                    |           |                |       |
| File Name                                   | ↓≞.                            | File Size            | 11                   | A    | ctions                     |           |                | J1    |
|                                             |                                | No files ha          | ve been uploaded     |      |                            |           |                |       |
| Showing 0 to 0 of 0 entries                 |                                |                      |                      |      |                            |           | Previous       | Next  |
|                                             |                                |                      |                      |      |                            |           |                |       |
|                                             |                                |                      | _                    |      |                            |           |                |       |
|                                             |                                |                      |                      | Save | Finalize and Submi         | t De      | cline Award    | Back  |

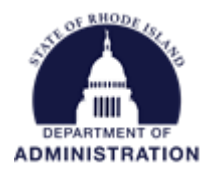

Note: If you made any changes to your budget or goals, the green button will read *Return to Grantor* and your award status in your eCivis Portal will update to *Subrecipient Changes Requested*. Once the grantor reviews changes made, your award package will be sent back to you. This process will continue until no more changes to the budget or goals are made. The button will then change to *Finalize and Submit*.

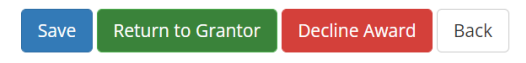

Once finalized and submitted, your award status will update to Pending Final Approval.

| Grant                | Project              | Award/Contract | Award  | Award                     | Notification | Performance      | Role  | Actions |
|----------------------|----------------------|----------------|--------|---------------------------|--------------|------------------|-------|---------|
| Title ↓↑             | Title 🗍              | Number         | Type 🎝 | Status 🎝                  | Date lî      | Period           | ↓↑    |         |
| Direct<br>Award Test | Direct<br>Award Test | RI-2022-1234   | N/A    | Pending Final<br>Approval | N/A          | 8/1/22 - 7/31/23 | Owner | ≡       |

The Grantor agency now reviews all files you submitted with your award package and will go through a final approval process. Once your award is final approved, you will receive and email from <u>Support@eCivis.com</u> notifying you of your award. Your award status will update to *Awarded*.

| Grant                | Project              | Award/Contract | Award   | Award    | Notification | Performance      | Role  | Actions |
|----------------------|----------------------|----------------|---------|----------|--------------|------------------|-------|---------|
| Title ↓↑             | Title ↓↑             | Number         | Type ↓↑ | Status 🕼 | Date lt      | Period           | ↓↑    |         |
| Direct<br>Award Test | Direct<br>Award Test | RI-2022-1234   | N/A     | Awarded  | 08/08/2022   | 8/1/22 - 7/31/23 | Owner | ≡       |

Reference the <u>Subrecipient Post-Award Management user guide</u> for information on submitting reimbursement requests, activity reports, miscellaneous reports, grant amendments, adding team members, and grant close out.

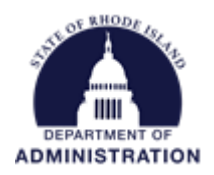

## Accepting a Direct (Non-Competitive) Award

Direct Awards do not require an application. Direct Awards may be determined by formula or restricted to a limited pool of qualified entities. An email will be sent from <u>Support@eCivis.com</u>. Open the email to read the note from your grantor agency and click on the hyperlink "Initiate Direct Award".

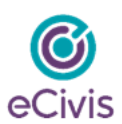

We are pleased to inform you that a direct award has been initiated for the following program:

Grantor: Rhode Island- DEMO Program Name: Direct Award Test Project Title: Direct Award Test

Note from grantor:

Congratulations! You have been awarded funds from the State of Rhode Island, Department of Administration.

To complete the award initiation please use the following link. If you already have an eCivis Portal account you may use that to sign in, or you will be able to create a free account to manage this award: Initiate Direct Award [mandrillapp.com]

Please contact support@ecivis.com for technical issues or questions.

Sincerely

Test

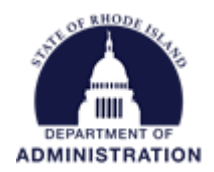

You will be prompted to sign in to eCivis Portal. Once your credentials are entered, use the Portal Login button. If this is your first time signing in, use the green *Create an Account* button to create a username and password.

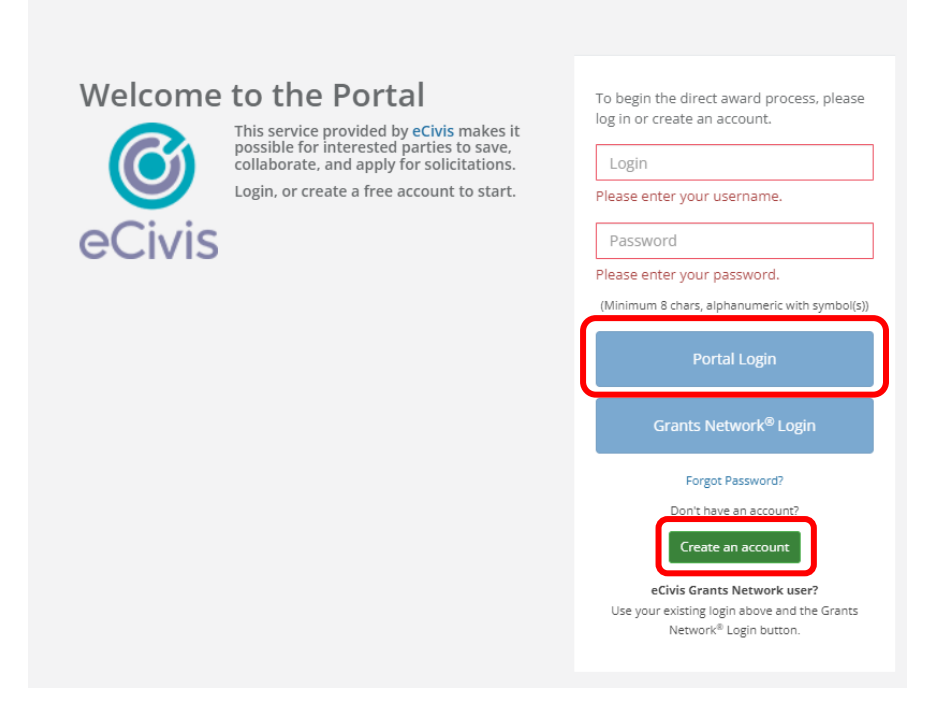

Once logged in, you will be prompted to enter in some basic information. Once all fields are complete, click the green *Continue* button. You will **not** see any award details at this point. If necessary, you can decline the award now or later and end the process.

| Rhode Island- DEMO<br>Direct Award Test<br>Before Rhode Island- DEMO can set up your award package, we need some basic information from | n you. If necessary, please contact the program coordinator directly for more information. |                       |
|----------------------------------------------------------------------------------------------------|--------------------------------------------------------------------------------------------|-----------------------|
| Direct Award Initiation                                                                                                    |                                                                                            |                       |
| Organization Details                                                                                                    |                                                                                            |                       |
| Organization Name. *<br>ER:<br>Project Tutic. *                                                                                         | Direct Avend Test                                                                          |                       |
| Authorized Representative                                                                                                    |                                                                                            |                       |
| Fuil name.*<br>Email Address: *                                                                                                    | Passe enter a valid email address.                                                         |                       |
| Address: *                                                                                                    |                                                                                            |                       |
| Address 2:                                                                                                    |                                                                                            |                       |
| City: *                                                                                                    |                                                                                            |                       |
| State: *                                                                                                    | ~                                                                                          |                       |
| Zip: *                                                                                                    |                                                                                            |                       |
| Phone: *                                                                                                    |                                                                                            |                       |
| Phone Ext:                                                                                                    |                                                                                            | Continue C sine Award |

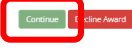

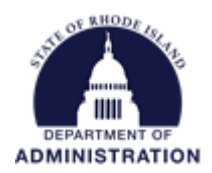

Once the previous step is completed successfully, you will see your award enter the status of "Pending Direct Award" in your *My Awards* tab. This means your award is back with your grantor agency.

| 🖨 My Applications |                                      |                |                     |                         |                         |                       |            |         |  |
|-------------------|--------------------------------------|----------------|---------------------|-------------------------|-------------------------|-----------------------|------------|---------|--|
| 🝷 My Awards       | My Awards                            |                |                     |                         |                         |                       |            | ^       |  |
| 🚢 My Profile      | Show 10 v entries Search:            |                |                     |                         |                         |                       |            |         |  |
|                   | Grant Project<br>Title ↓↑ Title      | Award/Contract | Award<br>It Type It | Award<br>Status 🕼       | Notification<br>Date lî | Performance<br>Period | Role<br>↓↑ | Actions |  |
|                   | Direct Direct<br>Award Test Award Te | N/A<br>st      | N/A                 | Pending Direct<br>Award | N/A                     | Not specified         | Owner      |         |  |

Once your grantor agency has completed your award package and sent it to you, you will receive an automatic email from <u>Support@eCivis.com</u>. The email will contain summary data of your award, a note from your grantor, and a link for you to review further details and accept (or decline) the award.

| Award Notification                                 | n Letter                                                                                           |
|----------------------------------------------------|----------------------------------------------------------------------------------------------------|
| Dear                                               |                                                                                                    |
| Congratulations! An award p                        | ackage has been created for the following program:                                                 |
| Project:                                           | Direct Award Test                                                                                  |
| Program:                                           | Direct Award Test                                                                                  |
| Approved Amount:                                   | \$100.00                                                                                           |
| Federal Awards:                                    | No federal funds were included in this award.                                                      |
| Other Awards:                                      | • Excise tax: \$100.00                                                                             |
|                                                    | Total Other: \$100.00                                                                              |
| Total Match:                                       | \$0.00                                                                                             |
| Period of Performance:                             | 08/01/2022 - 07/31/2023                                                                            |
| Award/Contract Numbe                               | r: RI-2022-1234                                                                                    |
| Ein:                                               | 12-1234567                                                                                         |
| Note from grantor:<br>Congratulations on your away | ard! Please review and accept/decline by Friday.                                                   |
| Please find your award letter                      | rattached. To see full award details and accept your awarl, please click here [portal.ecivis.com]. |
| For any questions pertaining                       | to this award package, please contact your grantor at: katje.benoit.ctr@omb.ri.gov                 |
| Please contact support@eci                         | vis.com for technical issues or questions.                                                         |
| Sincerely,                                         |                                                                                                    |
| Test                                               |                                                                                                    |

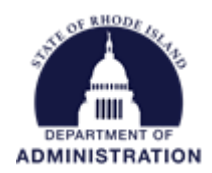

You can also access your award package by logging into your eCivis Portal account, navigating to *My Awards* and clicking on the project that will now have a status of *Pending Acceptance*.

| <ul> <li>My Applications</li> <li>My Awards</li> </ul> | My Awards            |                      |                          |               |                       |                      |                       |       | ^       |
|--------------------------------------------------------|----------------------|----------------------|--------------------------|---------------|-----------------------|----------------------|-----------------------|-------|---------|
| 🛓 My Profile                                           | Show 10              | ✓ entries            |                          |               |                       |                      | Search:               |       |         |
|                                                        | Grant<br>Title       | Project<br>Title     | Award/Contract<br>Number | Award<br>Type | Award<br>Status 11    | Notification<br>Date | Performance<br>Period | Role  | Actions |
|                                                        | Direct<br>Award Test | Direct<br>Award Test | RI-2022-1234             | N/A           | Pending<br>Acceptance | N/A                  | 8/1/22 - 7/31/23      | Owner | =       |

**Note:** Only the user who accepted the Direct Award initiation will have access to accept the award package. Once the award has been accepted, additional team members can be added to help manage post award activities.

To review your award package, either click on the hyperlinked *Grant Title* or from the *Actions* menu, and select *Accept/Decline Award* 

| Grant<br>Title 👫     | Project<br>Title 1   | Award/Contract<br>Number | Award<br>Type It | Award<br>Status 🗸     | Notification<br>Date | Perf<br>Perio | rmance<br>d ↓î | Role<br>↓↑    | Actions<br>It |
|----------------------|----------------------|--------------------------|------------------|-----------------------|----------------------|---------------|----------------|---------------|---------------|
| Direct<br>Award Test | Direct<br>Award Test | RI-2022-1234             | N/A              | Pending<br>Acceptance | N/A                  | 8/1           | 22 - 7/31/23   | Owner         | =             |
| Healthy              | Healthy              | N/A                      | N/A              | Awarded               | 10/06/2020           | 11/1          | /20 - 1        | ot/Decline Av | vard >        |

The first page will include data of your award including approved award amount, match requirements, performance period, and award files. Download and review all files, including the Subaward Agreement, the Terms & Conditions, and additional appendices provided by your grantor before clicking *Continue*. If necessary, you can also click *Decline Award* to end the process here and decline your award.

| Award Acceptance                                                                                                    |                                         |                                          |              |
|----------------------------------------------------------------------------------------------------|-----------------------------------------|------------------------------------------|--------------|
| Direct Award Test2 Pending Acceptance                                                                                                    |                                         |                                          |              |
| Dffered by: Rhode Island- DEMO<br>Project Title: Direct Award Test Goals<br>Approved amount: \$100.00<br>Match type:<br>Performance period: 08/01/2022 -07/27/ | /2023                                   |                                          |              |
| DOWNLOAD FILES                                                                                                    | FINALIZE BUDGET                         | FINALIZE GOALS                           | ATTACH FILES |
| The grantor has attached the following f                                                                                                    | iles for you to download. Please downlo | ad and review any files before continuin | 5.           |
| Accord Films                                                                                                    |                                         |                                          |              |
| Award Files                                                                                                    |                                         |                                          |              |
| Award Files                                                                                                    |                                         |                                          |              |

Approval File: awardNotification.pdf

Page **12** of **15** Last Updated 2/3/2023

Back

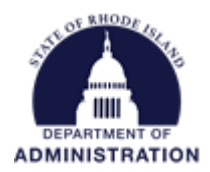

The second page of the award package includes your approved budget. The top half of the page includes summary budget data and budget settings. You can also open each budget category by clicking the hyperlinked name to view line item details (if provided by the grantor agency). Review any notes/instructions from your grantor to know whether you can amend your budget before accepting your award.

|                        |                       |                                |                        | Budget Su                        | mmary                               |                              |         |         |
|------------------------|-----------------------|--------------------------------|------------------------|----------------------------------|-------------------------------------|------------------------------|---------|---------|
|                        | \$10                  | 0.00 Total                     | Direct Costs           |                                  | \$0.00                              | Match / Cost Sha             | re      |         |
|                        |                       |                                |                        |                                  |                                     | l.<br>Finan in com           |         |         |
|                        | \$                    | 0.00 Total                     | Indirect Costs         |                                  | \$0.00                              | Program Income               |         |         |
|                        | \$10                  | 0.00 Total<br>Indire           | Amount (Direc<br>ect)  | t +                              |                                     |                              |         |         |
|                        | Budget Settings       |                                |                        |                                  |                                     |                              |         | ^       |
|                        | Indirect<br>Costs     | Not Aj 🗸 🗸                     | 0.00                   |                                  | %                                   |                              |         |         |
|                        | Match / Cost<br>Share | Not Aj 🗸                       | 0.00                   | % \$ 0.00                        |                                     |                              |         |         |
|                        |                       |                                |                        |                                  |                                     |                              |         |         |
| t Items<br>PERSONI     | NEL                   |                                |                        |                                  |                                     |                              |         |         |
| et Items               | NEL                   | Ext                            | Cost Dir               | ect Cost                         | Ind Cost                            | <u>Cost Share</u>            |         |         |
| t Items<br>PERSONI     | NEL<br>GONNEL Total   | Ext of                         | Cost Dir               | ect Cost<br>\$20.00              | Ind Cost<br>\$0.00                  | Cost Share<br>\$0.00         |         |         |
| t Items PERSONI PERS T | NEL<br>SONNEL Total   | Ext (<br>Is: s2<br>Description | Cost Dir<br>0.00 Units | ect Cost<br>\$20.00<br>Unit Cost | Ind Cost<br>\$0.00<br>Extended Cost | Cost Share<br>\$0.00<br>Cost | GL Code | Item Ty |

If you make any changes to the budget, you will need to click *Request Budget Change*. This will send your amended budget back to your grantor agency to review/edit before approving. If no changes are made, and just a budget narrative is added, click *Accept and Continue*.

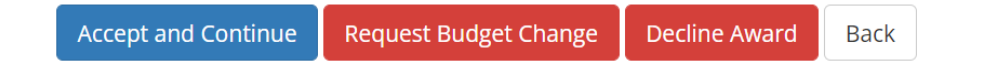

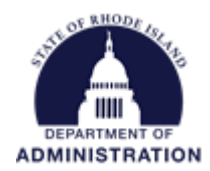

The third section (Goals) will only appear if your grantor agency set up goals they want you to report on. Target units may be pre-loaded by your grantor and can be edited if needed. Subgoals will roll up to the parent goals total (greyed out field). Once reviewed (and edited if needed), select *Save and Continue*.

| DOWNLOAD FILES                                      | FINALIZE BUDGET | FINALIZE                   | ATTACH FILES |                  |    |                              |
|-----------------------------------------------------|-----------------|----------------------------|--------------|------------------|----|------------------------------|
| se review your goals                                |                 |                            |              |                  |    |                              |
| Goal / Objective                                    | Target Units    | Direct Cost<br>Expenditure | Mato         | hing Expenditure | Pi | rogram Income<br>Expenditure |
| Number of eligible small businesses that are served | 60.00           | \$<br>0.00                 | \$           | 0.00             | \$ | 0.00                         |
| Subgoals                                            |                 |                            |              |                  |    |                              |
| Small Business Hair Salons                          | 20.00           | \$<br>0.00                 | \$           | 0.00             | \$ | 0.00                         |
| Small Business Restaraunts                          | 20.00           | \$<br>0.00                 | \$           | 0.00             | \$ | 0.00                         |
| Small Business Theaters                             | 20.00           | \$<br>0.00                 | \$           | 0.00             | \$ | 0.00                         |

The final section of your award package is to upload any files you wish to send your grantor. This includes a signed subaward agreement, any certifications/documentation they require, etc. Use the green *Upload File* button to load your files and select *Finalize and Submit*. If needed, you can also save and return to this page to accept/submit at a later time.

| DOWNLOAD FILES               |            | FINA                 | LIZE BUDGET       | ATTACH FILES |           |                          |                     |        |  |  |
|------------------------------|------------|----------------------|-------------------|--------------|-----------|--------------------------|---------------------|--------|--|--|
| Upload File A<br>Award Files | your awarc | l approval. This may | include signed ag | eeme         | ents, ta: | x forms, and other files | provided by the gra | antor. |  |  |
| Show 10 ~ entries            |            |                      |                   |              |           | Search:                  |                     |        |  |  |
| File Name                    | ĻL         | File Size            |                   | 1t           | Action    | S                        |                     | 1t     |  |  |
|                              |            | No files ha          | ave been uploaded | ł            |           |                          |                     |        |  |  |
| Showing 0 to 0 of 0 entries  |            |                      |                   |              |           |                          | Previous            | Next   |  |  |
|                              |            |                      |                   |              |           |                          |                     |        |  |  |
|                              |            |                      |                   |              | _         |                          |                     |        |  |  |
|                              |            |                      |                   | Sa           | ve        | Finalize and Submit      | Decline Award       | Back   |  |  |

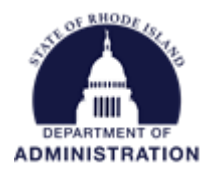

**Note:** If you made any changes to your budget or goals, the green button will read *Return to Grantor*. Once the grantor reviews changes made, your award package will be sent back to you. This back-and-forth process will continue until no more changes to the budget or goals are made. The button will then change to *Finalize and Submit*.

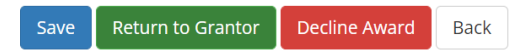

Once finalized and submitted, your award status will update to Pending Final Approval.

| Grant                | Project              | Award/Contract | Award  | Award                     | Notification | Performance      | Role  | Actions |
|----------------------|----------------------|----------------|--------|---------------------------|--------------|------------------|-------|---------|
| Title ↓↑             | Title 🗍              | Number         | Type 🎝 | Status 🎝                  | Date         | Period           | ↓↑    |         |
| Direct<br>Award Test | Direct<br>Award Test | RI-2022-1234   | N/A    | Pending Final<br>Approval | N/A          | 8/1/22 - 7/31/23 | Owner | ≡       |

The Grantor agency now reviews all files you submitted with your award package and will go through a final approval process. Once your award is final approved, you will receive and email from <a href="mailto:support@ecivis.com">Support@ecivis.com</a> notifying you of your award. Your award status will update to Awarded.

| Grant                | Project              | Award/Contract | Award   | Award    | Notification | Performance      | Role  | Actions |
|----------------------|----------------------|----------------|---------|----------|--------------|------------------|-------|---------|
| Title ↓↑             | Title ↓↑             | Number         | Type ↓↑ | Status 🎝 | Date lt      | Period           | ↓↑    |         |
| Direct<br>Award Test | Direct<br>Award Test | RI-2022-1234   | N/A     | Awarded  | 08/08/2022   | 8/1/22 - 7/31/23 | Owner | ≡       |

Reference the <u>Subrecipient Post-Award Management user guide</u> for information on submitting reimbursement requests, activity reports, miscellaneous reports, grant amendments, adding team members, and grant closeout.